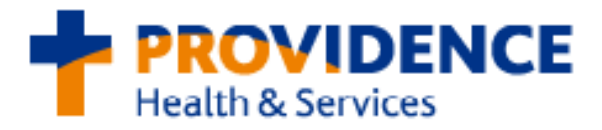

## **Remote Access via Citrix**

**1**. In Internet Explorer or Safari, type in the following website in the address bar:

## https://apps.providence.org/vpn/index.html

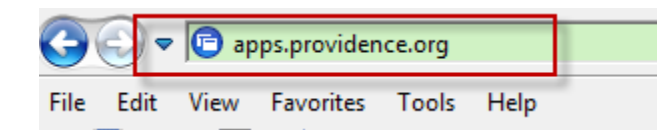

2. Enter your network username and password and click "Log on." Once logged in, various applications will be available to access.

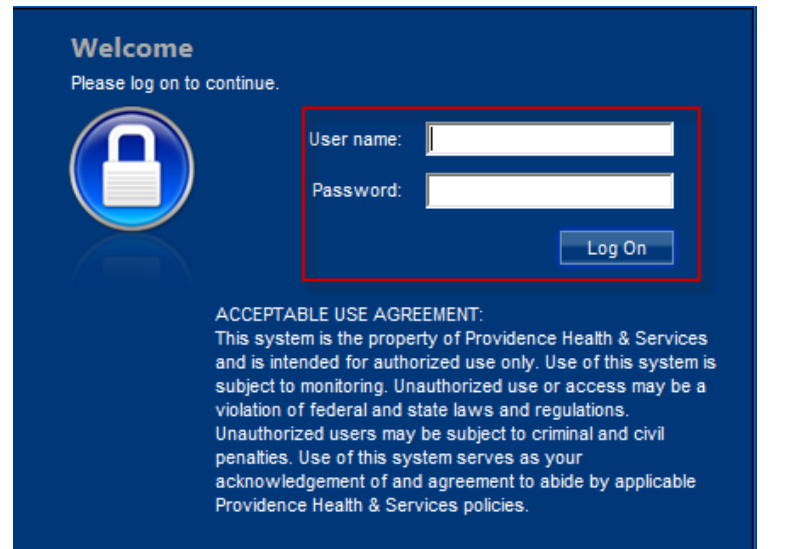

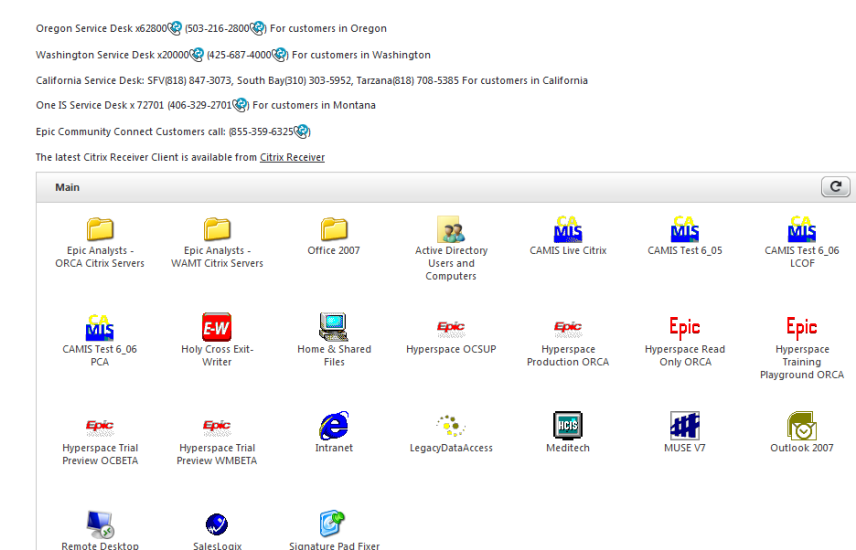

\*Note: If applications fail to launch, refer to the Citrix Receiver Installation instructions below.

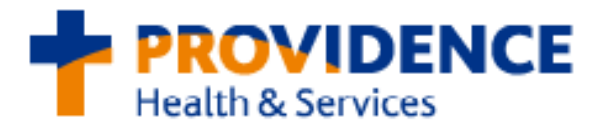

## How to install Citrix Receiver

1. From the Main screen, click on the Citrix Receiver link indicated below.

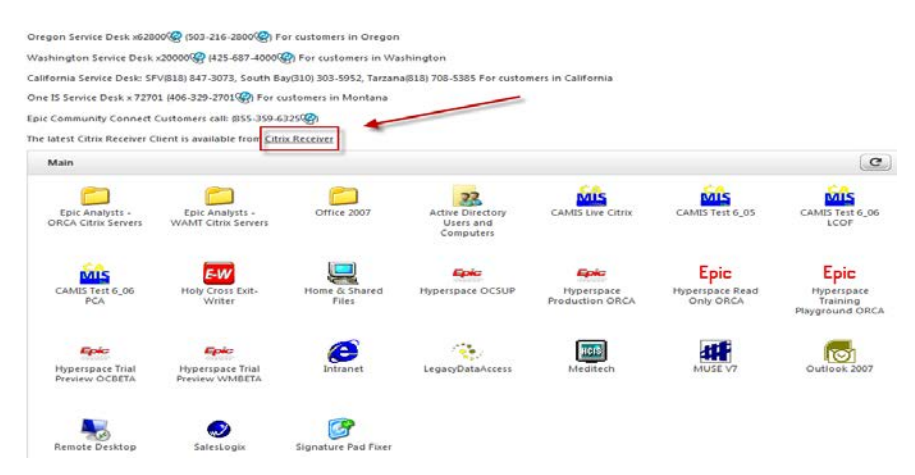

2. For Windows PCs, select Download Receiver for Windows. For MAC, click on Find Citrix Receiver for Other Platforms, then select Mac.

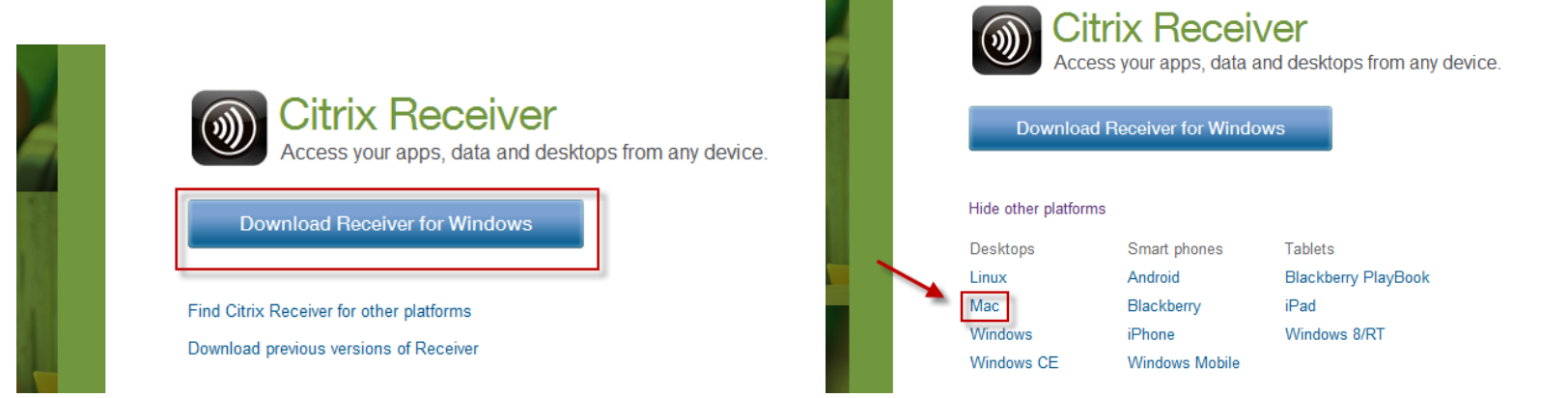

#### 3. Agree to the terms of the Citrix License Agreement and click Continue.

# **Citrix License Agreement**

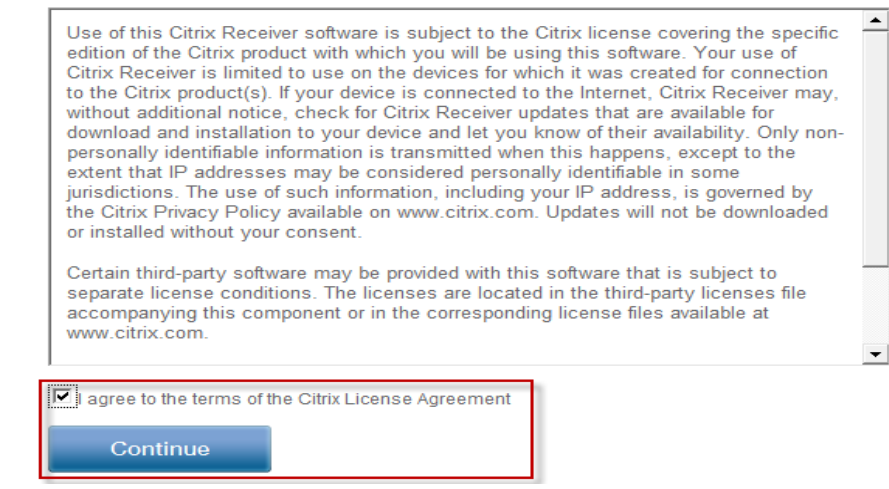

**4**. Follow the instructions for Downloading Citrix Receiver if prompted with the following:

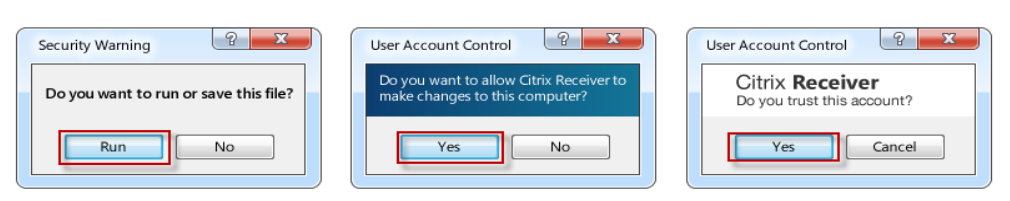

#### 1. Install Click Run to install Receiver

- 2. Allow access Click Yes to allow User Account Changes.
- 3. Set up Follow the steps to set up Receiver and get your apps, data and desktops.

## **Downloading Citrix Receiver**

**Note:** If the following Information Bar appears, click on the Information Bar and select **Download File** from the menu.

| 🔊 Citrix Receiver                                     |                               |                                                    |                      |
|-------------------------------------------------------|-------------------------------|----------------------------------------------------|----------------------|
| 🛓 To help protect your security, Internet Explorer bl | ocked this site from download | ing files to your computer. Click here for options | Download File        |
|                                                       | •                             |                                                    | What's the Risk?     |
|                                                       | CITRIX                        |                                                    | Information Bar Help |
|                                                       |                               |                                                    |                      |

5. Select Run for *Do you want to run or save this file* and *Do you want to run this software,* when prompted.

| File Downloa                          | id - Security Warning                                                                                             | X                                    |                                                                                            |               |
|---------------------------------------|----------------------------------------------------------------------------------------------------|--------------------------------------|--------------------------------------------------------------------------------------------|---------------|
| Do you want to run or save this file? |                                                                                                    | Internet Explorer - Security Warning | ×                                                                                          |               |
|                                       | Name: CitrixReceiverWeb.exe<br>Type: Application, 51.1MB<br>From: <b>downloadplugins.citrix.com.edgesuite.net</b> |                                      | Do you want to run this software?   Name: CitrixReceiver   Publisher: Citrix Systems, Inc. |               |
|                                       | Run Save Cancel                                                                                                   |                                      | More options                                                                               | Run Don't Run |

**6.** Once complete, close Internet Explorer, Firefox or Safari. Re-launch your browser and log on to Citrix by entering **apps.providence.org** in the address bar.

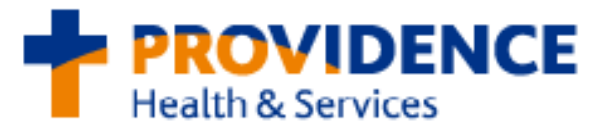

### Troubleshooting Steps for Internet Explorer

If a black screen appears when attempting to access Epic remotely via <u>apps.providence.org</u>, please follow the troubleshooting steps below:

**1.** Confirm Compatibility mode is enabled for Internet Explorer by selecting **Tools**, then **Compatibility View Settings.** From here, accept the default or type in **Providence.org** in the field and click **Add**.

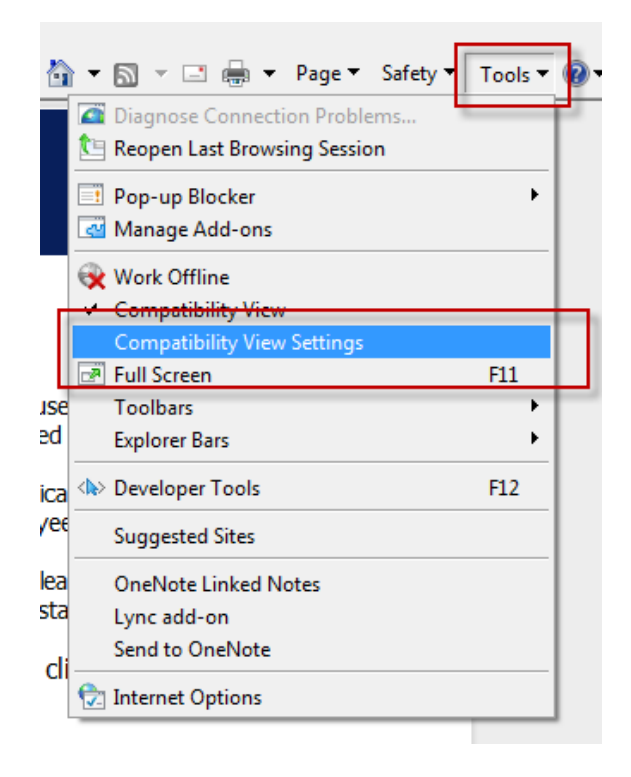

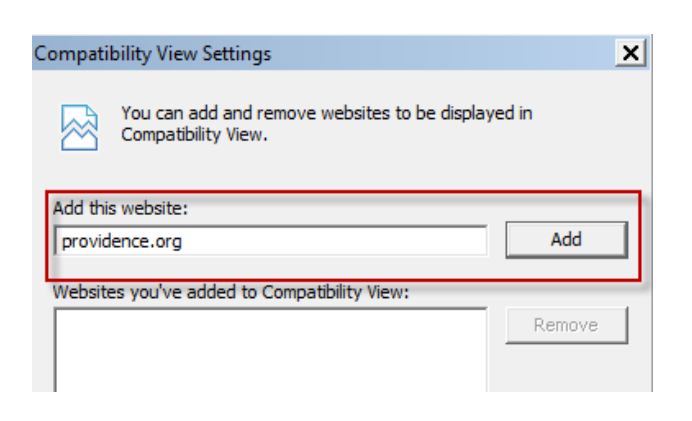

If successful when logging into <u>apps.providence.org</u>, but Epic will not launch, please follow the instructions below:

1. Ensure that apps.providence.org is listed as a trusted site by going to Tools in Internet Explorer and selecting Internet Options.

| •   | 🔊 🔹 🚍 🗕            | Page 🔻      | Safety 🔻 | Tools 🔻 |
|-----|--------------------|-------------|----------|---------|
|     | Diagnose Connect   | tion Proble | ems      |         |
| 1   | Reopen Last Brow   | sing Sessio | on       |         |
|     | Pop-up Blocker     |             |          | •       |
| ~   | Manage Add-ons     |             |          |         |
|     | Work Offline       |             |          |         |
|     | Compatibility Viev | N/          |          |         |
|     | Compatibility Viev | v Settinas  |          |         |
| 2   | Full Screen        |             |          | F11     |
|     | Toolbars           |             |          | •       |
|     | Explorer Bars      |             |          | •       |
| <>> | Developer Tools    |             |          | F12     |
|     | Suggested Sites    |             |          |         |
|     | OneNote Linked N   | lotes       |          |         |
|     | Lync add-on        |             |          |         |
|     | Send to OneNote    |             |          |         |
| •   | Internet Options   | 1           |          |         |

2. From the Security tab, highlight Trusted Sites and click on the Sites button. When prompted for Add this website to the zone, type in <a href="https://apps.providence.org">https://apps.providence.org</a> and click Add. Close all windows and re-launched Internet Explorer.

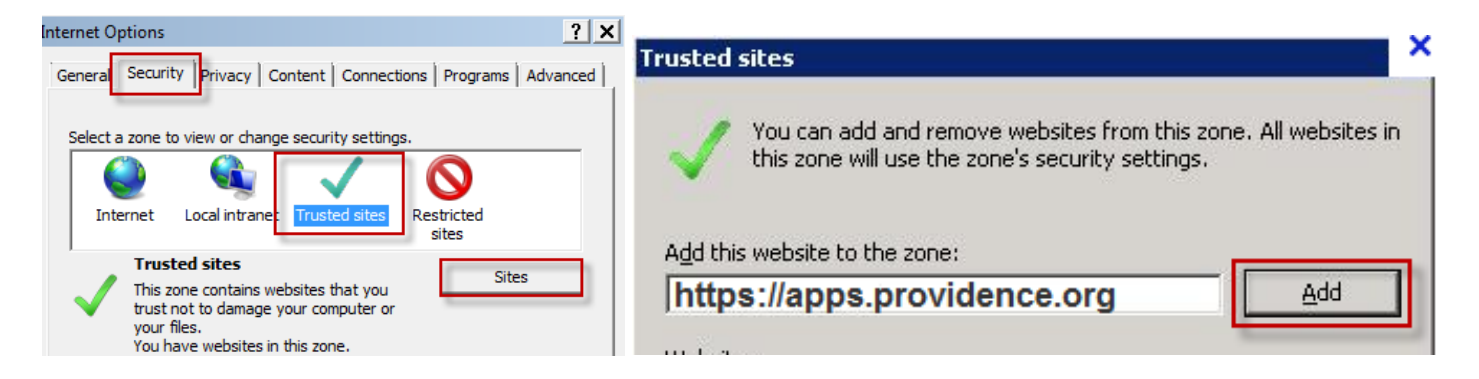